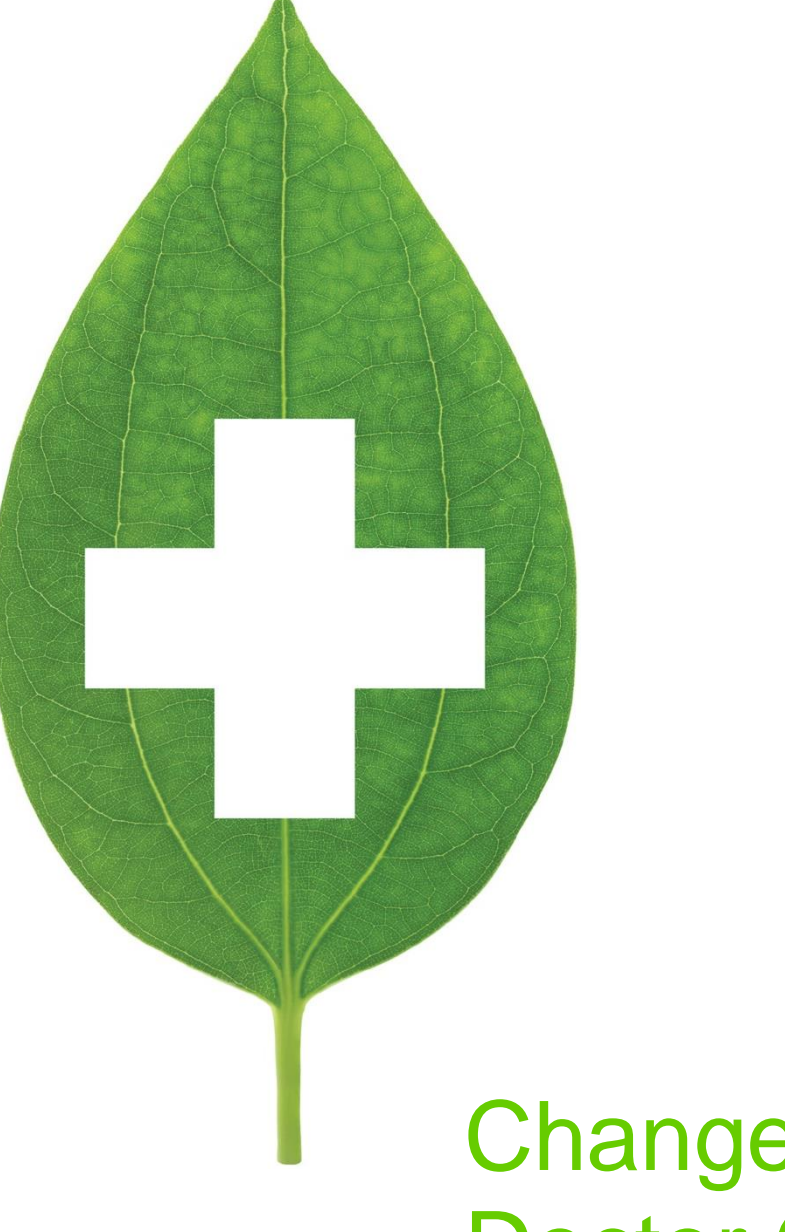

## Changes to the Doctor Card

Version 10 Service Pack 19

December 2019

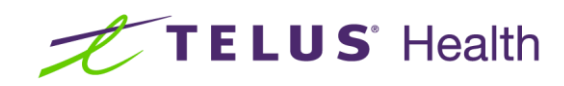

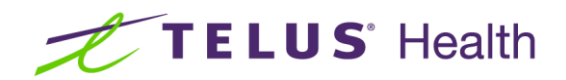

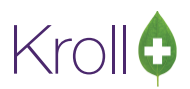

## **Table of Contents**

| Introduction      | 2 |
|-------------------|---|
| Adding new Doctor | 3 |

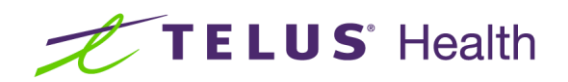

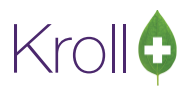

## Introduction

In Service Pack 19, changes to the Kroll dispensary system were made to make Prescriber Licence maintenance easier.

The Doctor card can now accommodate more than 2 licences. In addition, this feature change makes it clearer to the user which licence is being used and which Licensing body is responsible for issuing the licence. This eliminates the Primary and Alternate licence fields.

The Program update will move the current licences to the new Licences tab. You can continue to fill and bill as usual.

| 🕖 Store 1 (Main)1-(local):AB1019-Doctor -                                                                                                    | - Waters, David   |                     |            |                  |                            |                      |                                            |
|----------------------------------------------------------------------------------------------------|-------------------|---------------------|------------|------------------|----------------------------|----------------------|--------------------------------------------|
| File Edit Recent Doctor Reports Util                                                                                                    | ilities NH Cards  | Session Help Versio | on 10      |                  |                            |                      |                                            |
| F3 - Patient F5 - Drug                                                                                                    | F7 - Doctor       | F9 - Workflow       | F10 - Pick | kup <b>F11 -</b> | Drop-off F12 - New         | / Rx Alt+X - Start   | ]                                          |
| Last Name Waters First Name                                                                                                    | David             | Salutation Dr.      | - Quick    | Code WATD        | OK 🔗 Sa                    | ve 🕺 🗶 Scan          | <sup>⊗</sup> Doctor<br>View Doctor Listing |
| Addresses Addresses Addres | rimary Location 🛛 |                     | D          | octor Active 📝   | Phone Numbers (5)          | F2 Ins Del           | View Documents (0)                         |
| Locations (3) F2 Ins Del Ac                                                                                                    | ddress 1 789 Heal | ing Road            |            |                  | Hospital                   | 482-6633             | View History                               |
| Office Ac                                                                                                    | ddress 2          |                     |            |                  | Hospital (FAX)             | 482-7755 x 233       |                                            |
| Hospital                                                                                                    | ity Edmonto       | Prov                | AR (Albo   | urto) -          | Office                     | (780) 787-9090 x 231 |                                            |
| St.Mary's                                                                                                    | Editionico        | Country             | AD (AIDE   | •                | Office (FAX)               | (780) 787-6545       |                                            |
| Po                                                                                                    | OSTAI U90 0E5     | Country             | Canada     |                  | Pager                      | 555-1234 x 222       |                                            |
| Ctrl † Prev Ctrl ↓ Next Ph                                                                                                    | hone (780) 787    | 7-9090 Fax          | (780) 78   | 7-6545           |                            |                      |                                            |
| Comments (0)                                                                                                    |                   |                     |            | F2 Ins Del       | <u>G</u> roups (0)         | F2 Ins Del           |                                            |
| Topic Comment                                                                                                    |                   |                     |            |                  |                            |                      |                                            |
|                                                                                                    |                   |                     |            |                  |                            |                      |                                            |
|                                                                                                    |                   |                     |            |                  |                            |                      |                                            |
|                                                                                                    |                   |                     |            |                  |                            |                      |                                            |
|                                                                                                    |                   |                     |            |                  |                            |                      |                                            |
| G <u>e</u> nera L <u>i</u> cences                                                                                                    |                   |                     |            |                  |                            | 🗲 Ctrl 🛁             |                                            |
| Licences (2)                                                                                                    |                   |                     |            |                  |                            |                      |                                            |
| Licence Type                                                                                                    |                   | Licence #           | Ref ID     | Licensing Body   |                            | <u>^</u>             |                                            |
| AB Doctor                                                                                                    |                   | 28u01               | 81         | College of Phys  | icians and Surgeons of All | berta                |                                            |
| SK Doctor                                                                                                    |                   | 123456              | 71         | College of Phys  | icians and Surgeons of Sa  | skatchewan           |                                            |
|                                                                                                    |                   |                     | L          |                  |                            |                      |                                            |
|                                                                                                    |                   |                     |            |                  |                            |                      |                                            |
|                                                                                                    |                   |                     |            |                  |                            |                      |                                            |
|                                                                                                    |                   |                     |            |                  |                            |                      |                                            |
|                                                                                                    |                   |                     |            |                  |                            |                      |                                            |
|                                                                                                    |                   |                     |            |                  |                            |                      |                                            |
|                                                                                                    |                   |                     |            |                  |                            |                      |                                            |
| L                                                                                                    |                   |                     |            |                  |                            | •                    |                                            |
|                                                                                                    |                   | User: I             | MS (Monic  | ca Simpson)      |                            | 🔍 Netcare 🖾 0        | 1 03/12/2019 13:59:59 A                    |

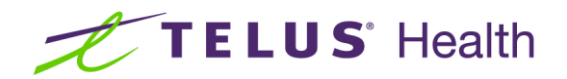

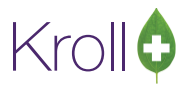

## Adding new Doctor

The only change to adding a new doctor is where you input the licence number. This will be done under the Licence tab.

You can do this in one of 4 ways:

- 1. Click on the INS button
- 2. Hit the insert key on your keyboard
- 3. Double click the highlighted area
- 4. Right click the highlighted area and choose insert

The Add/Modify Licence window will open.

1. Under **Type**, pick from the drop down the provincial Licence type and then input the Licence. Save this window

| 🕖 Add/Modif | y Licence      | N                    |  | 83 |
|-------------|----------------|----------------------|--|----|
| Designation | Not Applicable | Filtered 🗌           |  |    |
| Туре        | AB Doctor      |                      |  | •  |
| Licence     | 123456         | Override 🔲 Ref ID 81 |  |    |
|             | ✓ <u>S</u> ave | X Cancel             |  |    |

| 🝠 Store 1 (Main)1-(local):AB1019-Doct  | or - Kroll, P | hysician        |                |             |                               |            |                 |                   |                 |                       |
|----------------------------------------|---------------|-----------------|----------------|-------------|-------------------------------|------------|-----------------|-------------------|-----------------|-----------------------|
| <u>File Edit Recent Doctor Reports</u> | Utilities N   | H <u>C</u> ards | Session        | Help Versio | on 10                         |            |                 |                   |                 |                       |
| F3 - Patient F5 - Drug                 | F7 - C        | octor           | F9 - W         | orkflow     | F10 - Pickup                  | F11 -      | Drop-off        | F12 - New Rx      | Alt+X - Start   | ]                     |
| Last <u>N</u> ame Kroll First Na       | me Physici    | an              | Salutati       | ion Dr.     | <ul> <li>QuickCode</li> </ul> |            | ОК              | 🖉 Save            | 🗙 Scan          | <sup>⊗</sup> Doctor   |
| Addresses                              |               |                 |                |             |                               |            | Phone Numb      | ers (0)           | F2 Ins Del      | View Doctor Listing   |
| Add Modify Delete                      | Primary Lo    | cation 🔽        |                |             | Doctor A                      | Active 🔽   | Description     | Phone             |                 | View Documents (0)    |
| Locations (1) F2 Ins Del               | Address 1     | 123 Which       | h way          |             |                               |            |                 |                   |                 | View History          |
| Onice                                  | Address 2     |                 |                |             |                               |            |                 |                   |                 |                       |
|                                        | City          | Edmonto         | n <del>-</del> | Prov        | AB (ALBERTA)                  | -          |                 |                   |                 |                       |
|                                        | Postal        | A1A 1A1         |                | Country     | Canada                        | -          |                 |                   |                 |                       |
|                                        | Phone         |                 |                | Fax         |                               |            |                 |                   |                 |                       |
| Utri V Next                            | ]             |                 |                |             |                               |            |                 |                   |                 |                       |
| Comments (0)                           |               |                 |                |             | E                             | 2 Ins Del  | Groups (0)      |                   | F2 Ins Del      |                       |
| Topic Comment                          |               |                 |                |             |                               |            |                 |                   |                 |                       |
|                                        |               |                 |                |             |                               |            |                 |                   |                 |                       |
|                                        |               |                 |                |             |                               |            |                 |                   |                 |                       |
|                                        |               |                 |                |             |                               |            |                 |                   |                 |                       |
|                                        |               |                 |                |             |                               |            |                 |                   |                 |                       |
| General Licences                       |               |                 |                |             |                               |            |                 |                   | E Ctrl 🔿        |                       |
| Licences (1)                           |               |                 |                |             |                               |            |                 |                   | F2 Ins Del ^^ ^ |                       |
| Licence Type                           |               |                 | Lic            | ence #      | Ref ID Licens                 | ing Body   |                 |                   | <u>^</u>        |                       |
| AB Doctor                              |               |                 | 12             | 3456        | 81 Collec                     | ge of Phys | sicians and Sur | rgeons of Alberta |                 |                       |
|                                        |               |                 |                |             |                               |            |                 |                   |                 |                       |
|                                        |               |                 |                |             |                               |            |                 |                   |                 |                       |
|                                        |               |                 |                |             |                               |            |                 |                   |                 |                       |
|                                        |               |                 |                |             |                               |            |                 |                   | E               |                       |
|                                        |               |                 |                |             |                               |            |                 |                   |                 |                       |
|                                        |               |                 |                |             |                               |            |                 |                   |                 |                       |
|                                        |               |                 |                |             |                               |            |                 |                   |                 |                       |
|                                        |               |                 |                |             |                               |            |                 |                   |                 |                       |
|                                        |               |                 |                |             |                               |            |                 |                   | -               |                       |
|                                        |               |                 |                | User: I     | MS (Monica Sim                | pson)      |                 | • Ne              | tcare 🖾 0       | 1 03/12/2019 14:12:14 |

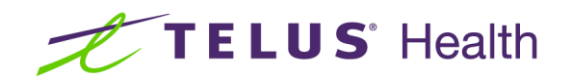

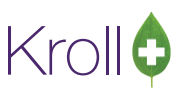

2. Continue to add more Licences if required.

| 💋 Store 1 (Main)1-(local):AB1019-Doct  | or - Kroll, Pl             | hysician           |                              |                |             |                |                    |                      |                |                       |
|----------------------------------------|----------------------------|--------------------|------------------------------|----------------|-------------|----------------|--------------------|----------------------|----------------|-----------------------|
| <u>File Edit Recent Doctor Reports</u> | <u>U</u> tilities <u>N</u> | H <u>C</u> ards Se | ess <u>i</u> on <u>H</u> elp | <u>V</u> ersio | n 10        |                |                    |                      |                |                       |
| F3 - Patient F5 - Drug                 | F7 - D                     | octor F            | 9 - Workflo                  | w              | F10 - Picku | p <b>F11</b> - | Drop-off           | F12 - New Rx         | Alt+X - Start  | ]                     |
| Last Name Kroll First Na               | me Physicia                | an S               | alutation D                  | r.             | - QuickCo   | de             | ОК                 | Save                 | X Scan         | ✓ Doctor              |
| Addresses                              |                            |                    |                              |                |             |                | Dhana Niumh        |                      |                | View Doctor Listing   |
| Add Modify Delete                      | Primary Loc                | ation 🔽            |                              |                | Do          | ctor Active 🔽  | Description        | Phone                |                | View Documents (0)    |
| Locations (1) F2 Ins Del               | Address 1                  | 123 Which w        | /ay                          |                |             |                |                    |                      |                | View History          |
| Office                                 | Address 2                  |                    | -                            |                |             |                |                    |                      |                |                       |
|                                        | City                       | Edmonton           | <b>•</b>                     | Prov           | AB (ALBER   | (TA) -         |                    |                      |                |                       |
|                                        | Postal                     | A1A 1A1            | _                            | Country        | Canada      |                |                    |                      |                |                       |
|                                        | Phone                      |                    |                              | Eav            | canaud      | ·              |                    |                      |                |                       |
| Ctrl↑ Prev Ctrl ↓ Next                 | Phone                      |                    |                              | rax            |             |                |                    |                      |                |                       |
| Comments (0)                           |                            |                    |                              |                |             | F2 Ins Del     | <u>G</u> roups (0) |                      | F2 Ins Del     |                       |
| Topic Comment                          |                            |                    |                              |                |             |                |                    |                      |                |                       |
|                                        |                            |                    |                              |                |             |                |                    |                      |                |                       |
|                                        |                            |                    |                              |                |             |                |                    |                      |                |                       |
|                                        |                            |                    |                              |                |             |                |                    |                      |                |                       |
|                                        |                            |                    |                              |                |             |                |                    |                      |                |                       |
| General Licences                       |                            |                    |                              |                |             |                |                    |                      | 🗲 Ctrl 📑       |                       |
| Licences (3)                           |                            |                    |                              |                |             |                |                    |                      | F2 Ins Bel 🏫 🌣 |                       |
| Licence Type                           |                            |                    | Licence                      | #              | Ref ID Li   | icensing Body  | 1                  |                      | <u>^</u>       |                       |
| AB Doctor                              |                            |                    | 123456                       |                | 81 C        | ollege of Phy  | sicians and Sur    | rgeons of Alberta    |                |                       |
| SK Doctor                              |                            |                    | 77777                        |                | 71 C        | ollege of Phy  | sicians and Sur    | geons of Saskatche   | wan            |                       |
| BC Doctor                              |                            |                    | 66666                        |                | 91 C        | ollege of Phy  | sicians and Sur    | geons of British Col | umbia 🗉        |                       |
|                                        |                            |                    |                              |                |             |                |                    |                      |                |                       |
|                                        |                            |                    |                              |                |             |                |                    |                      |                |                       |
|                                        |                            |                    |                              |                | ~           |                |                    |                      |                |                       |
|                                        |                            |                    |                              |                |             |                |                    |                      |                |                       |
|                                        |                            |                    |                              |                |             |                |                    |                      |                |                       |
|                                        |                            |                    |                              |                |             |                |                    |                      |                |                       |
| L                                      |                            |                    |                              |                |             |                |                    |                      | •              |                       |
|                                        |                            |                    |                              | User: N        | /IS (Monica | Simpson)       |                    | • Ne                 | tcare 🖾 0      | 1 03/12/2019 14:14:08 |

3. The Licence at the top of the Licences list will be the Primary Licence under the General tab.

| Elle Edit Recent Doctor Beports Utilities NH Cards Session Help Version 10         F3 - Patient       F5 - Drug       F7 - Doctor       F9 - Workflow       F10 - Pickup       F11 - Drop-off       F12 - New Rx       Alt+X - Start         Last Name Kroll       First Name Physician       Salutation Dr.       QuickCode       OK       Save       X Scan       View Doctor Listing         Addresses       Pigne Numbers (0)       Dector Active V       Phone Numbers (0)       View Doctor Listing       View Documents (0)       View Doctor Listing         Contin Clip       Clip Address 1       L23 Which way       Address 2       View Doctor Active V       Phone       Phone       View View Noture (0)       View History         Chiff Prev       Drift Prev       Drift Next       Phone       Fax       Groups (0)       (E2 Ine)       Groups (0)       (E2 Ine)                                                                                                    |
|----------------------------------------------------------------------------------------------------|
| F3 - Patient       F3 - Doctor       F9 - Workflow       F10 - Pickup       F11 - Drop-off       F12 - New Rx       Alt+X - Start         Last Name       Kroll       First Name       Physician       Salutation       Dr.       QuickCode       QK       Save       Scan       View Doctor Listing         Addresses       Pinen Numbers (0)       E2 Imme       Phone Numbers (0)       E2 Imme       View Doctor Listing       View Doctor Listing       View Doctor List |
| Last Name       First Name       Physician       Salutation       Dr.       QuickCode       OK       Save       X Scan       View Doctor Isting         Addresses       Pinary Location       Octor       Doctor Active of Locations (C)       Pine Numbers (0)       Pine Numbers (0)       View Doctor Listing       View Doctor Listing         Locations (1)       C2 (Int)       Address 2       Prov       AB (ALBERTA)       Postal       A1A 1A1       Country Canada       View View View View View View View View                                                                                                    |
| Addresses       Add     Modify     Detete     Primary Location     V     Doctor Active V       Add     Modify     Detete     Primary Location     V     Doctor Active V       Add     Address 1     123 Which way       Office     Address 2       City     Edmonton     Prov     A8 (ALBERTA)       Postal     A1A 1A1     Country     Canada       Cit 1 Prev     Cit 4 Next     Phone     Fax                                                                                                    |
| Locations (L)     (T2) (Ing) (Da)     Address 1     123 Which way       Office     Address 2       City     Edmonton     Prov       Postal     A1A 1A1       Country     Canada       Phone     Fax                                                                                                    |
| Office       Address 2         City       Edmonton       Prov         Abdress 2       Address 2         City       Edmonton       Prov         Abdress 2       Address 2         City       Edmonton       Prov         Abdress 2       Address 2         City       Edmonton       Prov         Abdress 2       Address 2         Control       Fax         Comments (0)       F2 [Ins] (W)         Topic       Comment                                                                                                    |
| City     Edmonton     Prov     AB (ALBERTA)       Postal     A1A 1A1     Country     Canada       Ctrl ↑ Prev     Ctrl ↓ Next     Phone     Fax                                                                                                    |
| Postal     A1A 1A1     Country     Canada       Ctrl 1 Prev     Ctrl 4 Next     Phone     Fax                                                                                                    |
| Out 1 Prev     Out i + Next     Phone     Fax       Cgmments (0)     [2] Im [0]       Topic     Comment                                                                                                    |
| Comments (0) [2] Im (0) [2] Im (0) [2] Im (0)                                                                                                    |
| Topic Comment Comment Comment                                                                                                    |
|                                                                                                    |
|                                                                                                    |
|                                                                                                    |
| General Licences                                                                                                    |
| Doctor Information Primary Licence Number Prescriptions/Refills                                                                                                    |
| Designation Doctor Type AB Doctor Control Care                                                                                                    |
| Speciality V Licence 123456 Override Der ID & No Fax Refilis                                                                                                    |
| Prescribing Rights Full Rights                                                                                                    |
| Written Language English Other Licences (2)                                                                                                    |
| Spoken Language - Signature                                                                                                    |
| Email                                                                                                    |
| Dates No image available                                                                                                    |
| Created On U5/12/2019 14:24:35                                                                                                    |
| Load Delete                                                                                                    |
| User: MS (Monica Simpson)                                                                                                    |

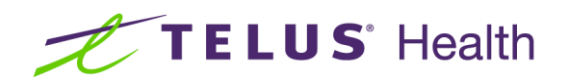

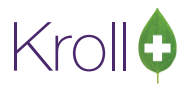

4. To change the Primary Licence on the General tab, go back to the Licences tab and highlight the entry to move to the top of the list. Then click on the up arrow to move it to the top.

| G <u>e</u> neral L <u>i</u> cences                                                             |                                       |                          |                                                        | ← Ctr  |
|------------------------------------------------------------------------------------------------|---------------------------------------|--------------------------|--------------------------------------------------------|--------|
| Licences (3)                                                                                   |                                       |                          | F2 Ins D                                               | )^^    |
| icence Type                                                                                    | Licence #                             | Ref ID                   | Licensing Body                                         |        |
| B Doctor                                                                                       | 123456                                | 81                       | College of Physicians and Surgeons of Alberta          |        |
| K Doctor                                                                                       | 77777                                 | 71                       | College of Physicians and Surgeons of Saskatchewa      |        |
|                                                                                                |                                       |                          |                                                        |        |
| 3C Doctor                                                                                      | 66666                                 | 91                       | College of Physicians and Surgeons of British Columbia | _      |
| C Doctor                                                                                       | 66666                                 | 91                       | College of Physicians and Surgeons of British Columbia | Ctrl ( |
| C Doctor  eneral Licences icences (3) cence Type                                               | 66666<br>Licence #                    | 91<br>Ref ID             | College of Physicians and Surgeons of British Columbia | Ctrl ( |
| C Doctor<br><u>eneral</u> Licences<br>icences (3)<br>icence Type<br>K Doctor                   | 66666<br>Licence #<br>77777           | 91<br>Ref ID<br>71       | College of Physicians and Surgeons of British Columbia | Ctrl ( |
| BC Doctor<br><u>Seneral</u> Licences<br>Licences (3)<br>Licence Type<br>SK Doctor<br>AB Doctor | 66666<br>Licence #<br>77777<br>123456 | 91<br>Ref ID<br>71<br>81 | College of Physicians and Surgeons of British Columbia | Ctrl ( |

5. And now on the general tab, the SK doctor is showing as primary.

| Connect                        |                                                    |
|--------------------------------|----------------------------------------------------|
| General Licences               |                                                    |
| Doctor Information             | Primary Licence Number Prescriptions/Refills       |
| Designation Doctor -           | Type SK Doctor                                     |
| Specialty 🗸                    | No Fax Refills                                     |
| Prescribing Rights Full Rights | Licence 77777 Override Ref ID 71 No Phone Refills  |
| Written Language English       | Outer Electrices (2) No Professional Service Faxes |
| Spoken Language 🗸 🗸            | Signature                                          |
| Email Send                     |                                                    |
| Dates                          | No imago available                                 |
| Created On 03/12/2019 14:12:03 | X available                                        |
| Changed On 03/12/2019 14:13:50 |                                                    |
| Last Rx On                     | Load Delete                                        |
|                                |                                                    |

You can make changes to the Licence number itself (ex: correct an incorrect licence number) on the General tab however to make a change to the Type or what is noted as Primary must be done from the Licence tab.